## マルチメーター EX

# 取扱説明書

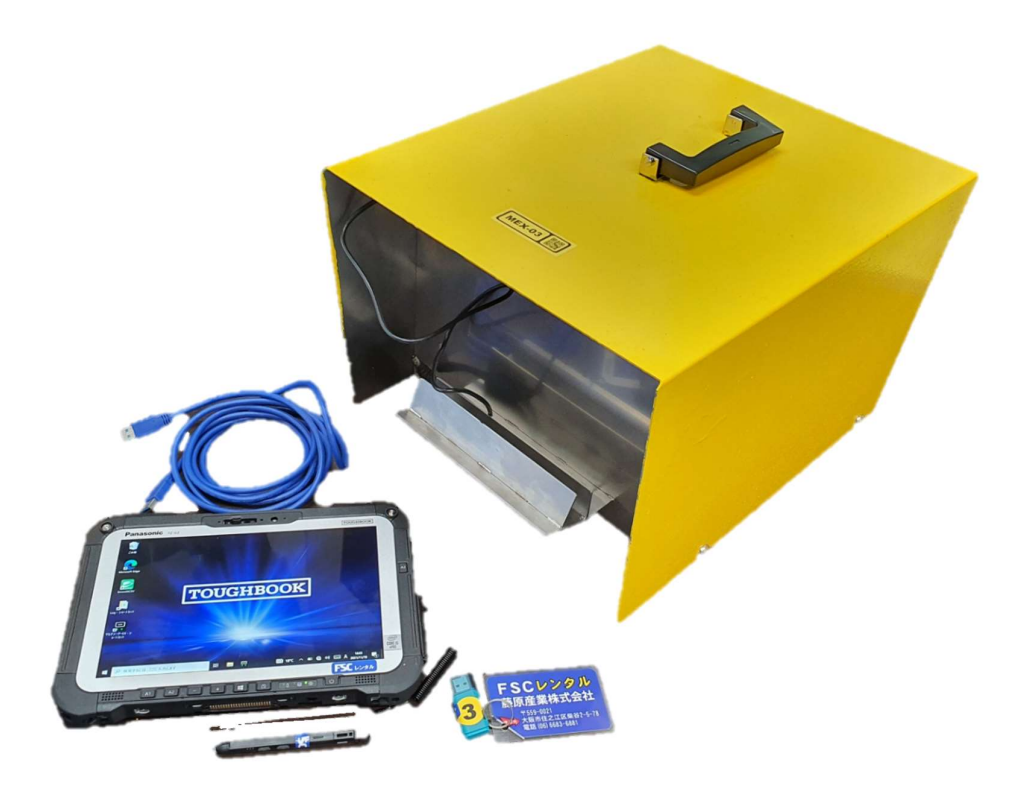

更新日 令和4年6月4日(土)

FSC藤原産業

| 型式  | 測定範囲            | ホース長さ     | オプション           |
|-----|-----------------|-----------|-----------------|
|     |                 |           | 100V コードリール 30m |
| MEX | $0{\sim}80$ MPa | 5m or 10m | エンコーダ用延長コード 7m  |
|     |                 |           | ※三方チーズ          |

※三方チーズは使用中のポンプのカプラに合わせる必要がある為、出荷前に打ち合わせが必要です。

はじめに・・・付属品が揃っているか確認をお願いします。

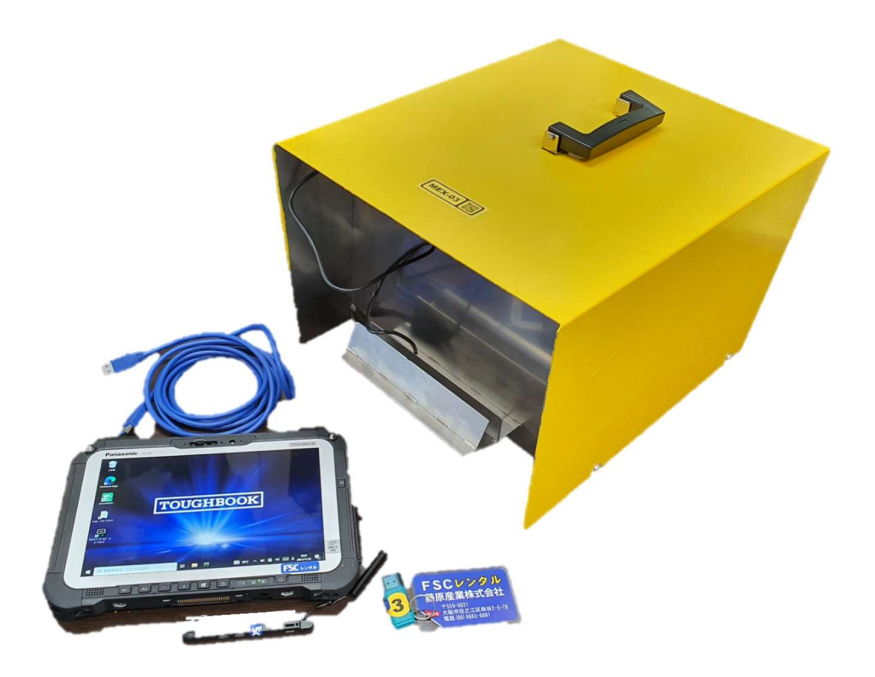

・マルチメーター本体 USB 部タブレット接続ケーブル(3m) ・タブレット(パソコン) タッチペン付 USB メモリ

その他別途必要な物(弊社レンタル品を御利用の際は注文時にお申し付けください。)

- ・エンコーダ 0.01(900mm)もしくは 0.05(2000mm)
- ・センターホールジャッキ&ポンプ
- 注意:WIFIなどネット等には繋げないでください Windows 自動更新で、アプリが使えなくなる場合があります

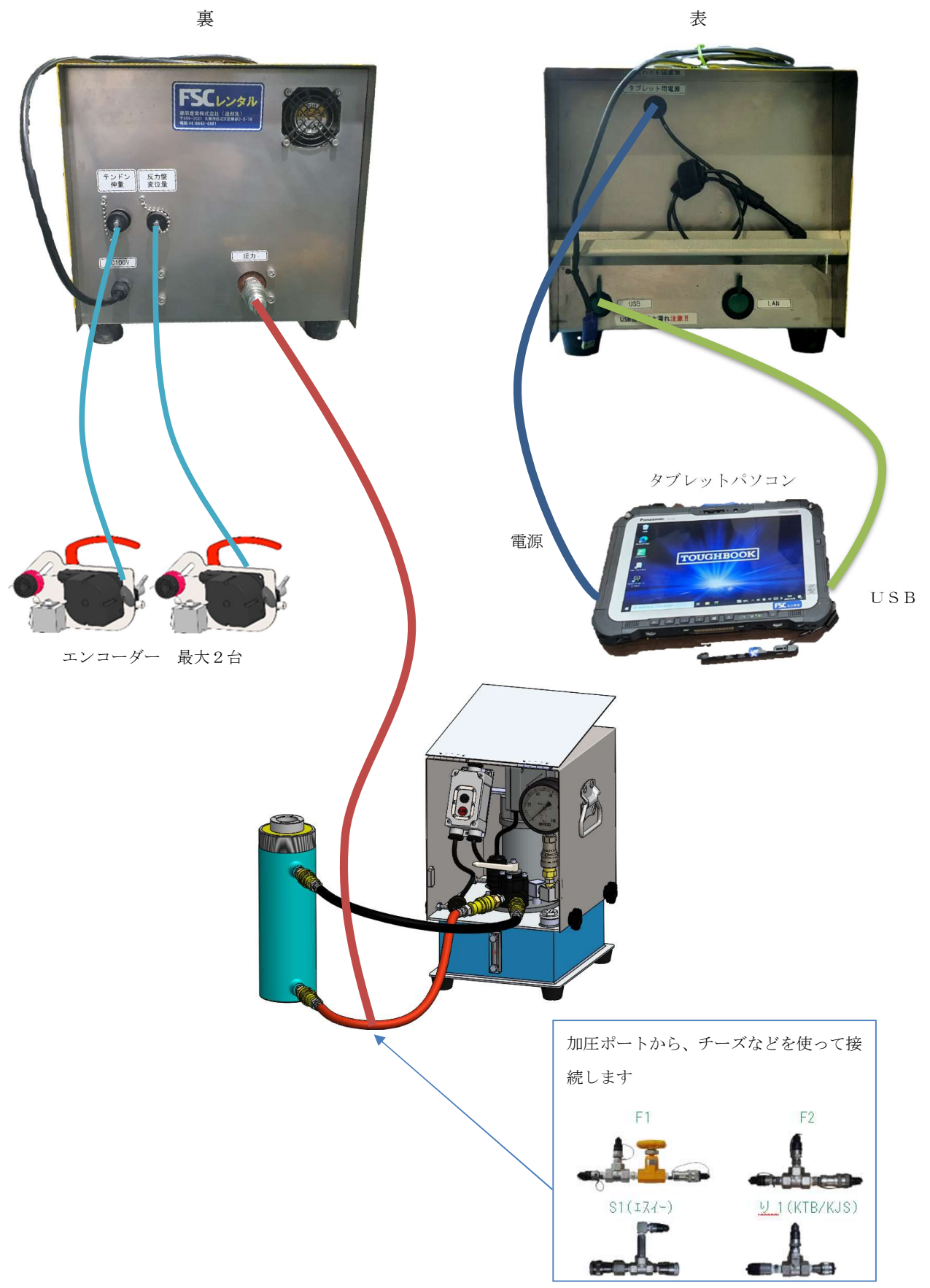

●各機器の立ち上げ

①マルチメーター本体の電源ケーブルをコンセントに接続、電源が入ります タブレットをマルチメーターから出ている電源とUSBケーブルを接続します

②タブレットの電源ボタンを押し、タブレットを起動 充電されていることを確認してください

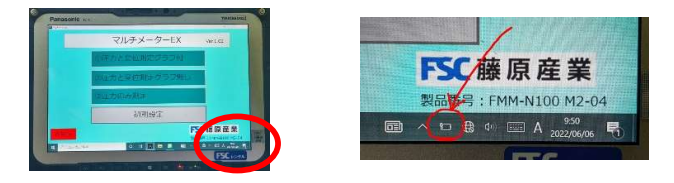

●立ち上げ後タブレット起動

①パスワード > fsc ※小文字で入力してください

②左下 Windows スタートから、マルチメーターEX を起動して下さい

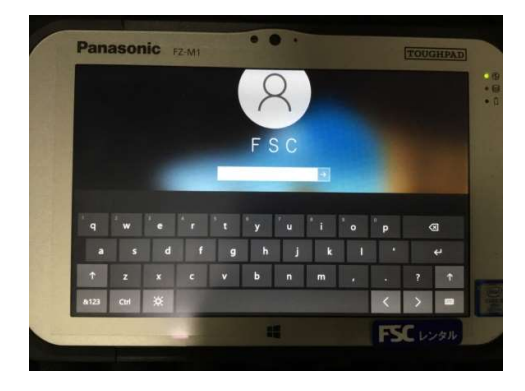

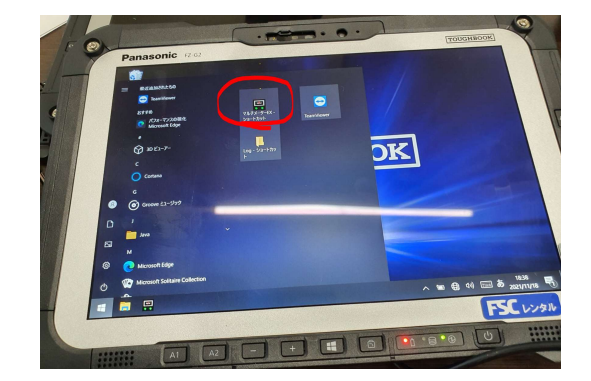

③EXのアプリが開き、左下が接続中になっているか確認してください

再接続となっている場合、操作出来ない状態になります。

(再接続となる原因・・・USB ケーブルが外れているか断線の可能性があります。)

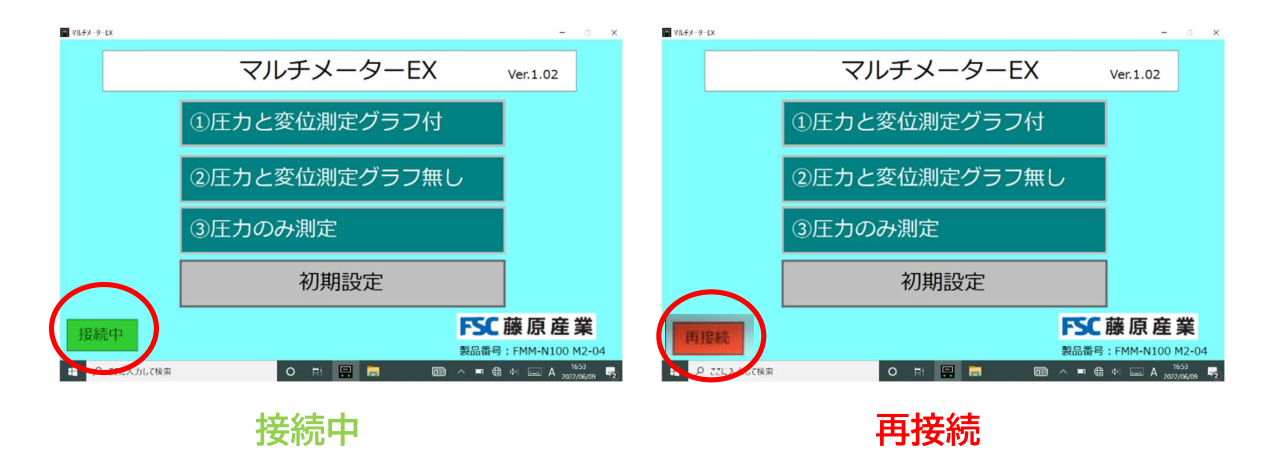

#### ●設定方法

①初期設定を押して各設定の入力

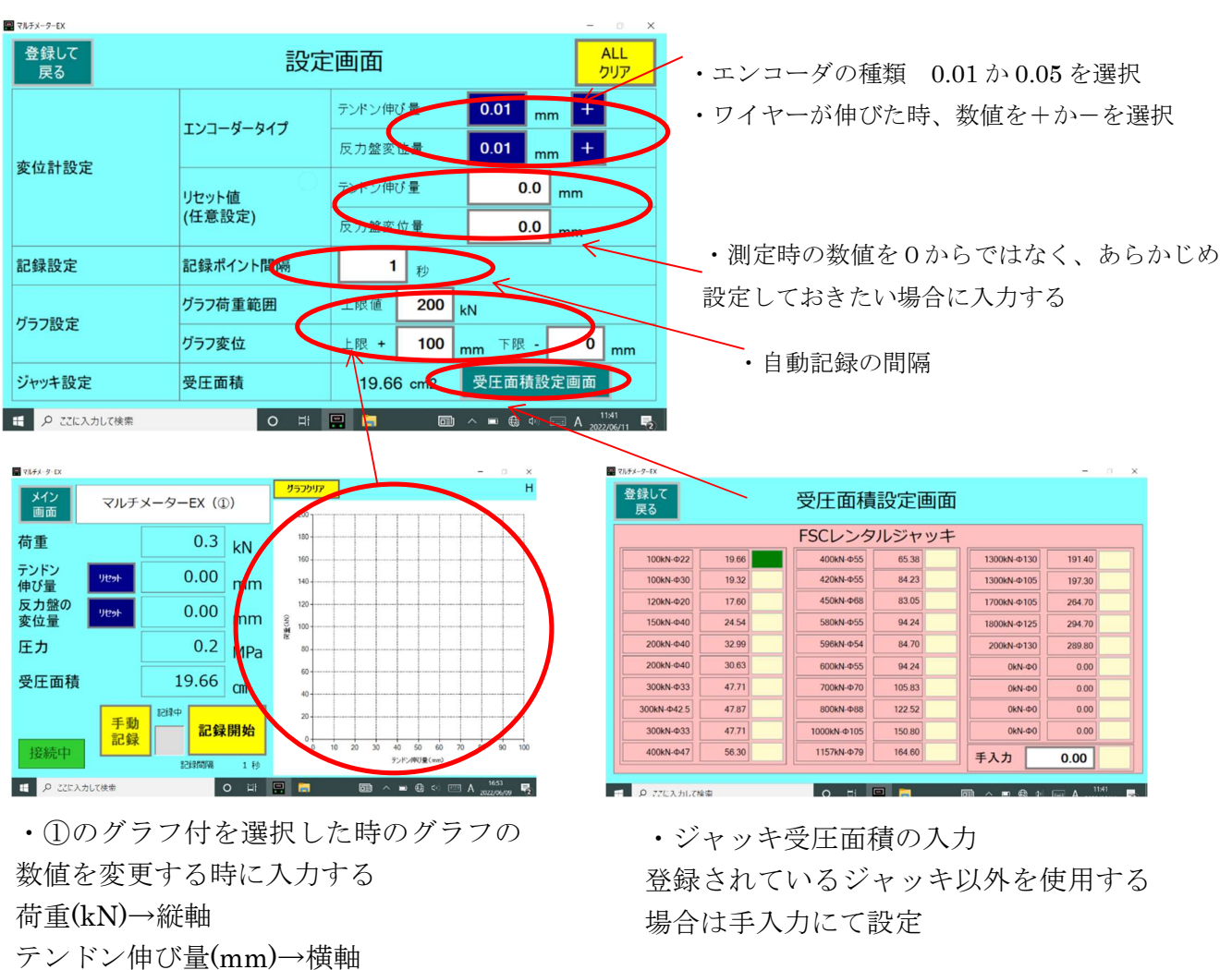

②入力完了後、左上の登録を押すとメイン画面に戻り、入力が反映されます。

#### ●計測開始

①メニューの1~3いずれかの測定方法を選ぶ(途中切替も可能です)

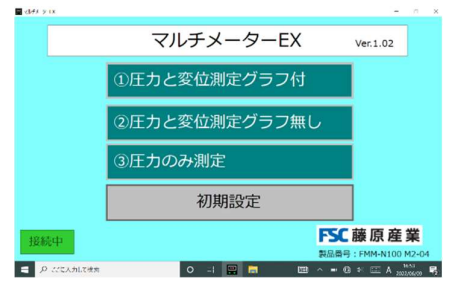

| ②選択          | ②選択後(例①)、初期設定の入力が反映されているか確認し、 |                                                               |                  |                  |                                    |                       |       |  |             |          |                       |      |                                                                                                    |              |                   |                    |      |                  |   |
|--------------|-------------------------------|---------------------------------------------------------------|------------------|------------------|------------------------------------|-----------------------|-------|--|-------------|----------|-----------------------|------|----------------------------------------------------------------------------------------------------|--------------|-------------------|--------------------|------|------------------|---|
| 🖬 7.69% 9 DX |                               |                                                               |                  |                  |                                    | - 3                   | ×     |  | 214× 2 D    |          |                       |      |                                                                                                    |              |                   |                    | -    | ×                |   |
| メイン<br>画面    | マルチ                           | メーターEX(①                                                      | D)               | 200              |                                    |                       | н     |  | 9454<br>1   | マルチメー    | -ターEX (①              | )    | <b>לילכל ליקע ליקע ליקע און 100 און 100 און</b> | <b>.</b><br> |                   |                    |      | н                | 4 |
| 荷重           |                               | 0.3                                                           | kN               | 180              |                                    |                       |       |  | 荷           |          | 0.4                   | kN   | 180                                                                                                    | +            |                   |                    |      |                  |   |
| テンドン<br>伸び量  | Utzuk                         | 0.00                                                          | mm               | 140              |                                    |                       |       |  | テントン<br>伸び量 | Utbyh    | 0.00                  | mm   | 160                                                                                                    |              |                   |                    |      | _                |   |
| 反力盤の<br>変位量  | リセット                          | 0.00                                                          | mm               | 120<br>90<br>100 |                                    |                       |       |  | 反力盤の<br>変位量 | Utzyk    | 0.00                  | mm   | 120<br>900 100                                                                                                    |              |                   |                    |      |                  |   |
| 圧力           |                               | 0.2                                                           | MPa              | fe<br>80         |                                    |                       |       |  | 圧力          |          | 0.2                   | MPa  | £<br>80                                                                                                    |              |                   |                    |      |                  |   |
| 受圧面積         |                               | 19.66                                                         | CM               | 40               |                                    |                       |       |  | 受圧面積        |          | 19.66                 | cmỉ  | 40                                                                                                    |              |                   |                    |      |                  |   |
| 接続中          | 手動<br>記録                      | 2019年<br>10月<br>10月<br>10月<br>10月<br>10月<br>10月<br>10月<br>10月 | <b>開始</b><br>1.秒 |                  | 30 40 50 60<br>72F3490 <b>2</b> (m | 0 70 80 90            | 0 100 |  | 接続中         | 手動<br>記録 | 4855<br>8855<br>18765 | ф.1. | 20<br>0                                                                                                    | 10 20 3      | 0 40 5<br>7>15/10 | 50 60 7<br>63登(mm) | 0 80 | 90 100           |   |
| 日 2015人      | して検索                          |                                                               | 0 #              | 🖶 🗔 🛛            | 3 ∧ ∎ ® 43                         | Π Λ 1653<br>2022/08/8 | w 🔽   |  | 11 月 2011入力 | して彼幸     | •                     | o 🖂  |                                                                                                    | 2 ^          | • @ 4             | × 💷 A              | CO 1 | 478<br>7/86/11 💀 |   |

③初期設定で入力した記録ポイント間隔の秒数ごとに自動で数値データが保存されます。

(グラフ画面は、保存されません)

(記録が保存される際は上記写真の様に記録中が赤色に点滅し、音も鳴ります。)

(手動記録を押すと好きなタイミングでデータを保存出来ます。)

④試験終了後、記録停止ボタンを押す(停止することでファイルが保存されます)⑤記録データはデスクトップの log フォルダに保存されています。

| <b>-</b> 15. | ],k=9−8χ                     |                            |               |          |                |                           |                                                                                                    |           | -      |                    |            |             |           | 0.00010  |          |   |
|--------------|------------------------------|----------------------------|---------------|----------|----------------|---------------------------|----------------------------------------------------------------------------------------------------|-----------|--------|--------------------|------------|-------------|-----------|----------|----------|---|
|              |                              |                            | - Manufacture |          | 1 🔄 1 + Log    |                           |                                                                                                    | - 3       | 🔄 C:   | ¥FSC¥MultiMeter_EX | ¥Log¥Log_2 | 20611142615 | csv - Smo | othCSV   |          |   |
| -            |                              |                            |               |          | カイル ホーム 共有     | ₩.e.                      |                                                                                                    |           | JETN   | (F) 編集(E) 検索(S)    | データ(D) 表   | 示(V) ツール(1  | ) 770(M   | ) ヘルプ(H) |          |   |
|              | A 101/1-2-                   |                            |               | - 777    |                | C > MultiMeter_DX > Log ~ | O P Logitiem                                                                                                    |           | De     | 0 6 6 6            | DCA        | 81 81 bg    | e   112 🤞 |          |          |   |
|              | <b>Q</b>                     |                            |               |          |                | 11 A.0                    | WNOD.                                                                                                    | lo ve     | Log 22 | 0611142615.csv 🕅   |            |             |           |          |          |   |
|              |                              |                            | 😁 🛛 🖉         |          | - 40VD-N #     |                           | Real Provide Provide P | 23        | Bunk   |                    |            |             | (9t       | .19      | 179      |   |
|              | Contana                      | マルリメーターナメ<br>ショートカット Team/ | Mewer         |          | E MARKON #     | Log.220611142615          | 2022/06/11 14:26                                                                                                    | CSV 77476 | 889    | 1 2                |            | 1           | 5         |          | 2        | 0 |
|              |                              |                            |               |          | E 2794 ×       |                           |                                                                                                    |           | 1      | 日時 荷重(kN)          | テンドン       | . 反力盤の      | 手動記錄      | 製品書号     | FMM-N100 |   |
|              |                              |                            |               |          | Les            |                           |                                                                                                    |           | 2      | 2022/06/10.4       | 0.00       | 0.00        |           |          |          |   |
|              | <ul> <li>First</li> </ul>    |                            |               |          | Smarth(S)/     |                           |                                                                                                    |           | 3      | 2022/06/10.4       | 0.00       | 0.00        |           |          |          |   |
|              |                              |                            |               |          |                |                           |                                                                                                    |           | 4      | 2022/06/10.4       | 0.00       | 0.03        |           |          |          |   |
|              |                              |                            |               |          | E77            |                           |                                                                                                    |           | 5      | 2022/06/10.4       | 0.08       | 0.00        |           |          | _        |   |
|              |                              |                            |               |          | \$ 52-509      |                           |                                                                                                    |           | 8      | 2022/06/10.4       | 0.00       | 0.03        |           | _        |          |   |
|              | (の) Groove ミュージック            |                            |               |          | Confirm        |                           |                                                                                                    |           | -7     | 2022/05/10.4       | 0.00       | 0.00        |           |          | _        |   |
|              |                              |                            |               |          | - Chicoline    |                           |                                                                                                    |           | - 0    | 2822/06/10.4       | 0.00       | 0.00        |           |          |          |   |
|              |                              |                            |               |          | .90 PC         |                           |                                                                                                    |           | 10     | 2822/08/1 0 4      | 0.00       | 0.03        |           | -        |          |   |
|              | -                            |                            |               |          | 3D #J917-      |                           |                                                                                                    |           | 11     | 2822/06/10.4       | 0.00       | 0.00        |           |          |          |   |
|              | Java                         |                            |               |          | A TOWN-R       |                           |                                                                                                    |           | 12     | 2022/06/10.4       | 0.00       | 0.00        |           |          |          |   |
|              |                              |                            |               |          |                |                           |                                                                                                    |           | 13     | 2022/06/10.4       | 0.00       | 0.03        |           |          |          |   |
|              |                              |                            |               | 1        | - 1X7F77       |                           |                                                                                                    |           | 14     | 2022/06/10.4       | 0.00       | 0.00        |           |          |          |   |
|              | A Margaret Patra             |                            |               |          | N FAIX2F       |                           |                                                                                                    |           | 15     | 2022/06/10.4       | 0.00       | 0.00        |           |          |          |   |
| 573          | Nacioson Loge                |                            |               |          | ■ ビクチャ         |                           |                                                                                                    |           | 16     | 2822/06/10.4       | 0.00       | 0.00        |           |          |          |   |
|              | Alexande Solitaira Caloriton |                            |               |          | 1 KTA          |                           |                                                                                                    |           | 17     | 2022/06/10.4       | 0.00       | 0.00        |           |          |          |   |
|              |                              |                            |               |          | h in the       |                           |                                                                                                    |           | 18     | 2022/06/10.4       | 0.00       | 0.00        |           |          |          |   |
| 0            | Microsoft Store              |                            |               |          | 1 La 977       |                           |                                                                                                    |           | 13     | 2022/06/10.4       | 0.00       | 0.03        |           | _        | _        |   |
|              |                              |                            |               | 20 30 44 | C. Windows (C) |                           |                                                                                                    |           | 20     | 2022/06/10.4       | 0.00       | 0.00        |           |          | _        |   |
| (h)          | Mixed Reality #~93           |                            |               | 72       | 1 2.11h7_1 V   | ¢                         |                                                                                                    |           | 21     | 2022/05/10.4       | 0.00       | 0.00        |           |          |          |   |
| -0           |                              |                            |               |          | 1 但必须目         |                           |                                                                                                    | 22        | - 22   | 2022/05/10.4       | 0.00       | 0.03        |           |          |          |   |
| -            | ₽ にた入力して検索                   | 0 8                        | ti 🚊 🥫        | ~ = 0    | カして快索          | o 💷 🚍                     | iii ^ =                                                                                                    | 😔 🕫 A 🖬   |        | 2022/05/11.1.0.4   | 0.00       | 0.00        |           |          |          |   |

⑥付属の USB メモリなどで、タブレットからデータを転送して下さい。

体験改良点実施

### 接続例

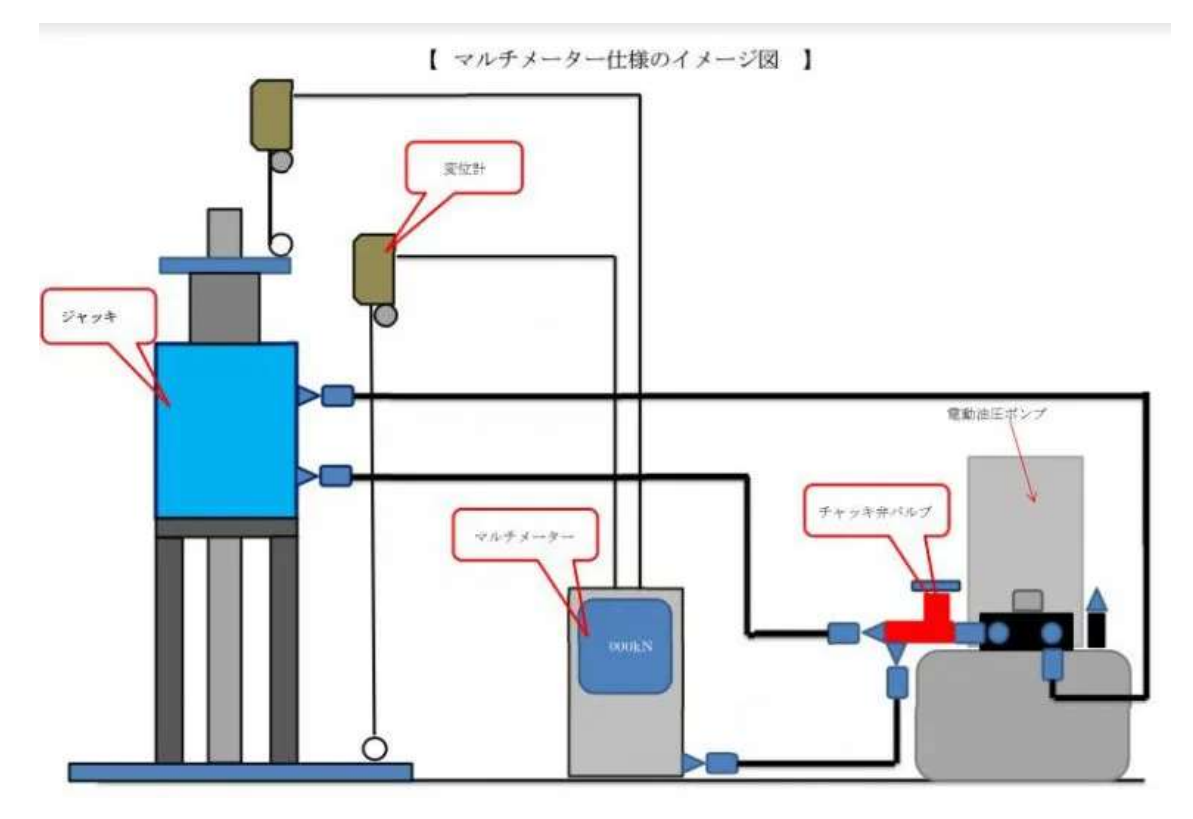

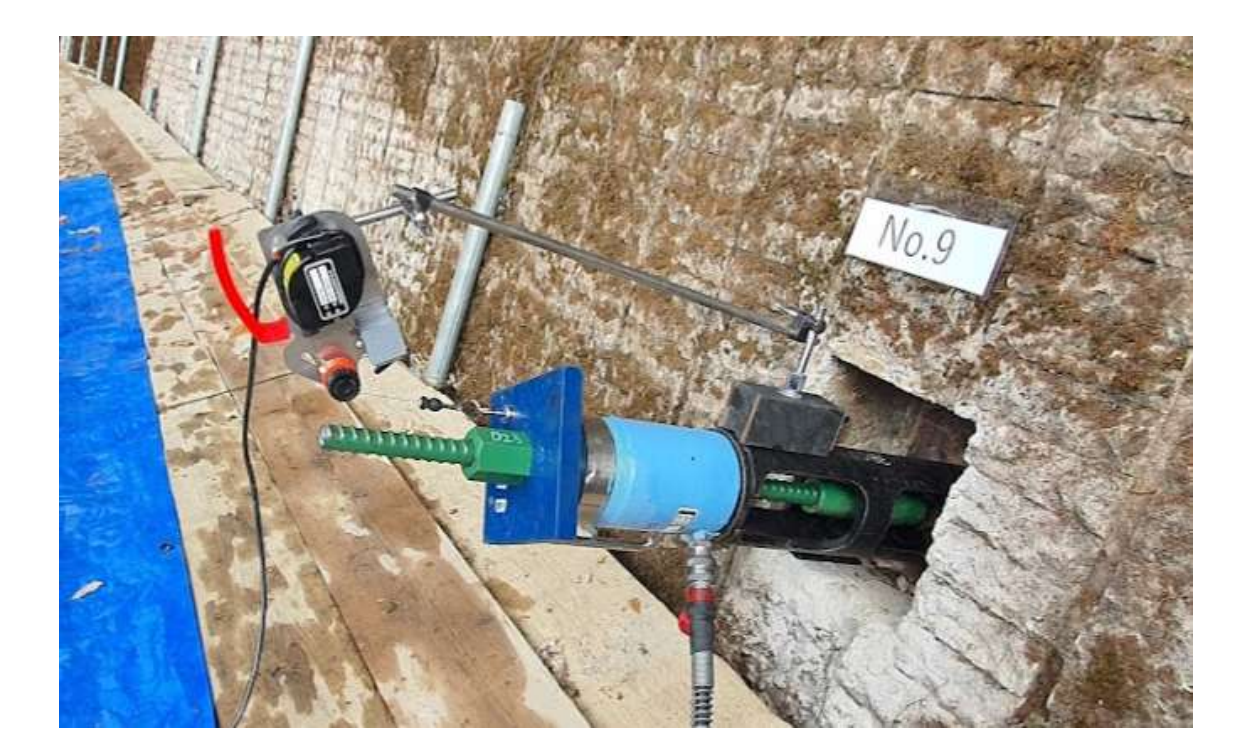

質問コーナー

Q、8日間データーを取りますが、途中でデーターを取ることは可能でしょうか?

a、可能です、記録停止を押すことでファイルが出来るので、そのファイルをコピーできます。また、記録開始 をすると押したところからのデーターが出来ます。毎日繰り返すと、ファイルは、8個出来ます。そのため8日 分のまとめたデーターは、作成されません。

まとめて、1つのファイルにするには、エクセル等編集で一つにしてください

Q、記録中に、タブレットの電源が切れたらどうなりますか?

a、バッテリータイプなのですぐには切れませんが、バッテリーが切れると記録されませんので注意してください

Q、記録中に、USBケーブルが外れたらどうなりますか?

a、USBケーブルが外れても記録されますが、データが止まったままになります、再度接続して、OKをし

て、再接続ボタンを押すと再開されます。USB ケーブルは外れないように十分注意してください

Q、どのくらい?何日間?記録出来ますか?

a、100,000 ポイントで 4MB(4000KB)消費します、よって記録ポイント間隔を1分単位で記録したとし ても1日で(60 分 x 24 時間)1440 ポイント、10 日としても 14,400 ポイントで、約 1MB です。一か月で も、約 3MB になるので気にすることは無いと思います

Q、記録中に、設定画面で設定を変更してもいいですか?

a、可能ですが、おかしいデータが出来るかもしれないので、変更する場所はグラフ設定や記録間隔のみ、変更 してください

Q、記録中に、メニューを変更してもいいですか?

a、はい、可能です

Q、USB ケーブルを接続しても未接続となります どうすればいいですか?

a、本体内部のコネクター部の緩みが原因かもしれません。

左右2点ずつあるビスを外してカバーを外し、内部のコネクターを確認お願いします

マルチメーター本体とタブレットのすべての USB ケーブルを抜き差しして再度繋ぎ直してください。

・直らない場合: COM ポートの番号が合ってるか確認(次ページの COM ポート設定手順を参考)

① デバイスマネージャーを開いてポートの COM 番号を確認してください。

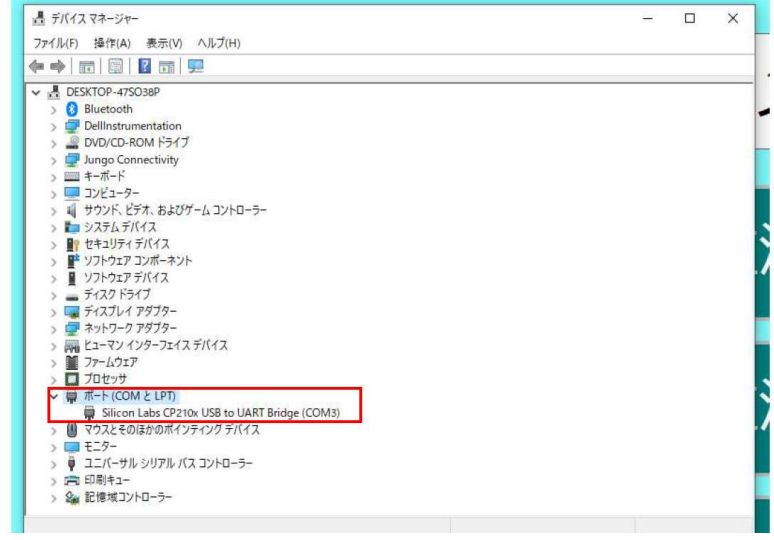

- ② C:¥FSC(22.06.29)¥MultiMeter\_EX¥Main¥Setting にある『COM ポート.csv』を開いて
- ください。

COM 番号をデバイスマネージャーの COM 番号にあわせて保存してください。

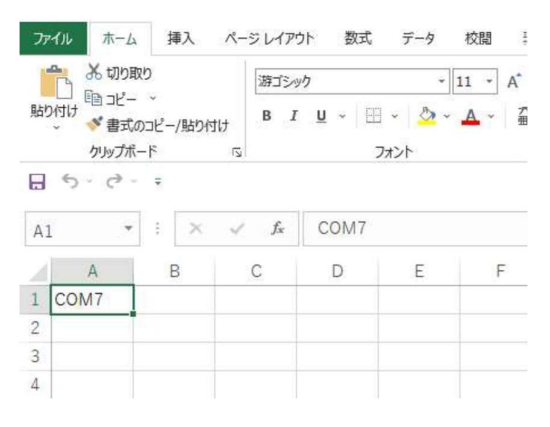

操作動画も、あります(約5分)

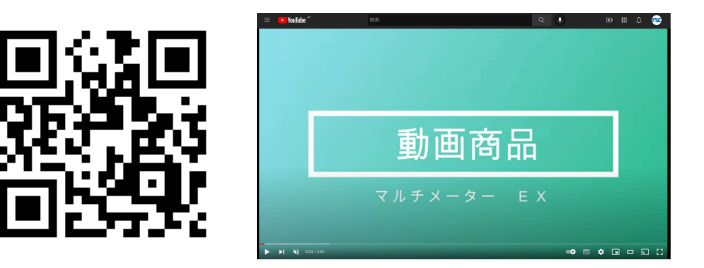